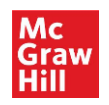

# Hypothes.is User Guide

**Hypothes.is** is an open source browser plugin that allows you to quickly annotate and highlight content on any of McGraw Hill's Access Medical sites, such as AccessMedicine. With Hypothes.is, you can hold discussions, organize your research, and take personal notes. While this is a free tool for anyone to use anywhere on the Internet, we have saved you an extra step by embedding it on our sites for ease of use. **NOTE:** Hypothes.is requires an additional sign up/login separate from your MyAccess profile in the Access Medical sites.

#### **For Instructors**

Hypothes.is is a useful tool to facilitate a flipped classroom approach to assigned readings on the McGraw Hill Access Medical sites, such as titles on AccessMedicine. By linking to any title, chapter, or chapter section on the Access Medical sites via the provided durable URLs, instructors can have their students engage in an online discussion on the assigned text in a private group setup by the instructor (see below for details on private group settings in Hypothes.is). Instructors can find out more about linking to content on the Access Medical sites in this brief video.

#### **Getting Started**

The Hypothes.is tool is now located in the chapter task bar in any text on McGraw Hill's Access Medical sites, e.g., *Harrison's Principles of Internal Medicine*, 21<sup>st</sup> Edition, on AccessMedicine.

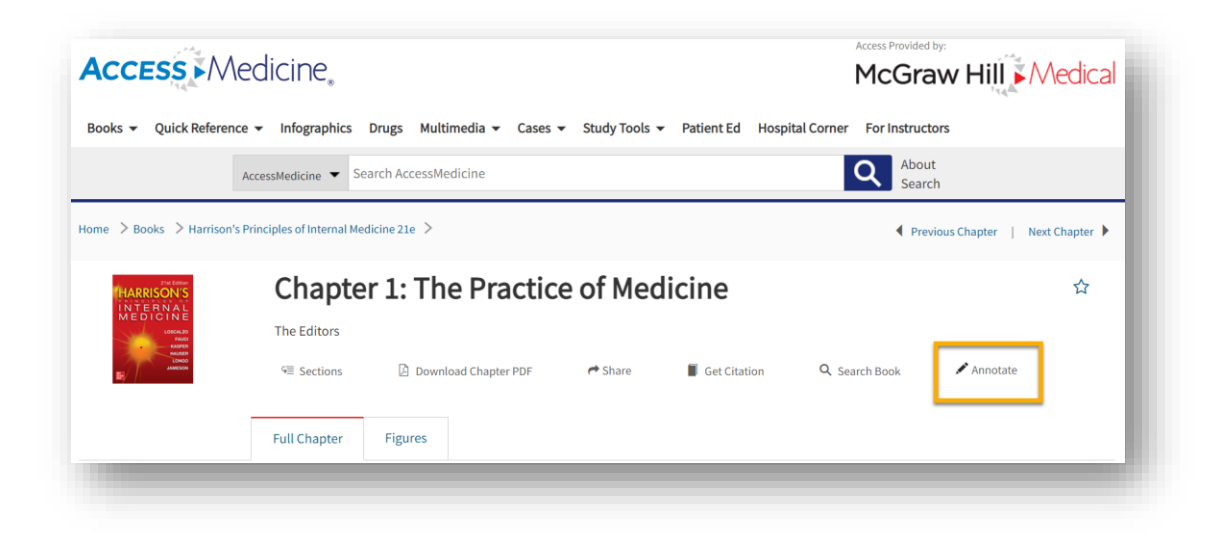

Select "Annotate" in the chapter task bar and sign up for your free Hypothes.is account or login if you already have an existing account.

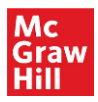

| cGraw Hill Medical 🖂 👘                                     | Support 🔻 Subscribe 🕤                                                            | ✓ ③ English ▼            |                                     |                |              | Public ~                 |                   | Q 1.           | 🛧 🔋 Sign      | n up / Log in |
|------------------------------------------------------------|----------------------------------------------------------------------------------|--------------------------|-------------------------------------|----------------|--------------|--------------------------|-------------------|----------------|---------------|---------------|
| A A A DO                                                   |                                                                                  |                          | 8                                   | Annotations    | Page Notes 1 |                          | _                 |                |               |               |
| ACCESS //V                                                 | CCESS ► Medicine                                                                 |                          |                                     |                | ₽            | Cathomia<br>Public       |                   |                | Oct 27        | 7, 2021       |
| Books 👻 Quick Refere                                       | nce 🔻 Infographics I                                                             | Drugs Multimedia 🕶 Cases | <ul> <li>Study Tools - P</li> </ul> | atient Ed Hosp | ital (       | Access phyrm<br>refills. | acy intern medica | tion for veter | ans only with | h             |
|                                                            |                                                                                  |                          |                                     |                |              |                          |                   |                |               |               |
|                                                            | AccessMedicine 👻 Sea                                                             | rch AccessMedicine       |                                     |                |              | Prescribed m             | edication.        |                |               |               |
| ome > Books > Harriso                                      | AccessMedicine  Sea                                                              | rch AccessMedicine       |                                     |                | _            | Prescribed n             | edication.        |                | 4             | £             |
| ome > Books > Harriso                                      | AccessMedicine  Sea                                                              | rch AccessMedicine       |                                     |                | -            | Prescribed m             | edication.        |                | ۴             | ſ             |
| ome > Books > Harriso                                      | AccessMedicine  Sea<br>n's Principles of Internal Med<br>Chapter                 | rch AccessMedicine       | e of Medic                          | ine            |              | Prescribed n             | redication.       |                | 4             | £             |
| ome > Books > Harriso<br>MARRISONS<br>INTERNAL<br>MEDICINE | AccessMedicine  Seat<br>h's Principles of Internal Med<br>Chapter<br>The Editors | rch AccessMedicine       | e of Medic                          | ine            |              | Prescribed n             | edication.        |                | 4             | £             |

## **Annotations and Highlights**

To begin taking notes or highlights, highlight any portion of the text which will prompt the Hypothes.is pop up with options to select either "Annotate" or "Highlight."

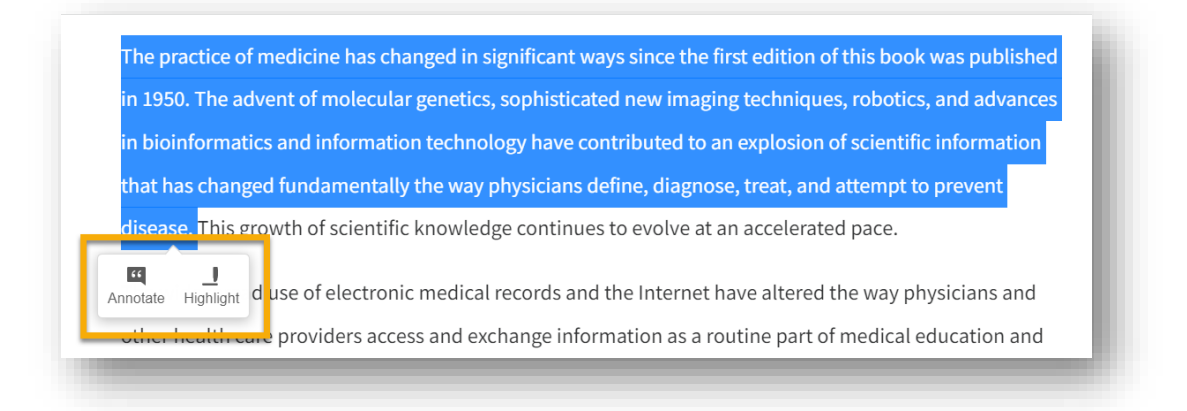

With your notes, you have basic text options for bold, italics, quote text, insert link, insert image, mathematical notations, and numbered and bulleted lists. You also can tag your annotations with key terms, allowing you to collate topics, make annotations searchable, and refer to those notes more easily. Also, posts can be set to public or private, but highlighting always defaults to private.

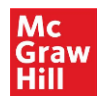

| The practice of medicine has changed in significant ways since the first edition.                      |                                                                 |
|----------------------------------------------------------------------------------------------------|-----------------------------------------------------------------|
| in 1950. The advent of molecular genetics, sophisticated new imaging technic $^{oldsymbol{	extsf{O}}}$ | Annotations 1 Page Notes 1                                      |
| in bioinformatics and information technology have contributed to an explosic                           | esley.holloway                                                  |
| that has changed fundamentally the way physicians define, diagnose, treat, an                          | The practice of medicine has changed in significant ways        |
| disease. This growth of scientific knowledge continues to evolve at an accelerat                       | since the first edition of this book was published in 1950 More |
| The widespread use of electronic medical records and the Internet have altered                         | B I ™ & ⊠ Σ ⊨ ∷ ? Preview                                       |
| other health care providers access and exchange information as a routine part                          |                                                                 |
| practice (Fig. 1-1). As today's physicians strive to integrate an ever-expanding b                     |                                                                 |
| into everyday practice, it is critically important to remember two key principles                      |                                                                 |
| medicine is to prevent disease and, when it occurs, to diagnose it early and pro                       | Add new tags                                                    |
| and second, despite 70 years of scientific advances since the first edition of this                    |                                                                 |
| between physician and patient still lies at the heart of effective patient care.                       | Post to Public 💙 X Cancel                                       |
|                                                                                                    |                                                                 |
| FIGURE 1-1                                                                                             |                                                                 |

Because Hypothes.is is a browser based tool, it persists across multiple sessions. When you leave one of the Access Medical sites, e.g., AccessMedicine, and then return to that piece of content you annotated, the Hypothes.is tool reminds you of your notes (seen as highlighted text). By clicking on any existing highlighting, the Hypothes.is sidebar is prompted for you to view all public annotations in order as they appear in the text. "Page Notes" enables you to take notes on the whole page rather than tied to a specific portion of the text.

|                        | stratification of many diseases. The knowledge gleaned from the sci.       | dana.thimons Feb 6                                            |  |  |  |
|------------------------|----------------------------------------------------------------------------|---------------------------------------------------------------|--|--|--|
|                        | the understanding by physicians of complex pathologic processes at         | has changes, significant ways since the first e               |  |  |  |
|                        | disease prevention, diagnosis, and treatment. Yet skill in the most sophis | Read this later. highlights                                   |  |  |  |
| M. II                  | technology and in the use of the latest therapeutic modality alone does I  | Page notes                                                    |  |  |  |
| rellow<br>highlighting | When a patient poses challenging clinical problems, an effective physicia  | wesley.holloway 3 mins 34. Public 🗟                           |  |  |  |
| innotations            | crucial elements in a complex history and physical examination; order th   | When a patient poses challenging clinical problems, an        |  |  |  |
| even after             | imaging, and diagnostic tests; and extract the key results from densely p  | errective physician must be able to identity the crucial More |  |  |  |
| you leave              | determine whether to treat or to "watch." As the number of tests increase  | B I ™ ∞ Ε Σ ≔ ≔ C⊡ Preview                                    |  |  |  |
| the page               | some incidental finding, completely unrelated to the clinical problem at   | This is interesting                                           |  |  |  |
|                        | whether a clinical clue is worth pursuing or should be dismissed as a "ree |                                                               |  |  |  |
|                        | proposed test, preventive measure, or treatment entails a greater risk th  |                                                               |  |  |  |
|                        | judgments that a skilled clinician must make many times each day. This     | Add tags                                                      |  |  |  |
|                        | knowledge, intuition, experience, and judgment defines the art of medic    | Post to Only Me 🔻 🛞 Gancel                                    |  |  |  |
|                        | practice of medicine as is a sound scientific base.                        | C Candon                                                      |  |  |  |

After posting, you can edit, delete, or share your post, as well as reply to other users' posts. Sharing an annotation takes the other person to the portion of the text which you annotated. The person with whom you are sharing the post does not need a Hypothes.is account to view that post.

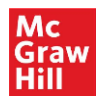

| The practice of medicine has changed in significant ways since the first edition   | >  | h. Public ~                                                                                                    | <\\$∆?×~                                                   |
|------------------------------------------------------------------------------------|----|----------------------------------------------------------------------------------------------------|------------------------------------------------------------|
| n 1950. The advent of molecular genetics, sophisticated new imaging technic        | •  | Annotations <sup>1</sup> Page Notes <sup>1</sup>                                                               |                                                            |
| n bioinformatics and information technology have contributed to an explosic        | P  | <b>≙ wesley.holloway</b>                                                                                       | Just now                                                   |
| hat has changed fundamentally the way physicians define, diagnose, treat, ar       | 1  | The practice of medicine has char                                                                              | nged in significant ways                                   |
| lisease. This growth of scientific knowledge continues to evolve at an accelera    | at | since the first edition of this book<br>The advent of molecular genetics,<br>imaging techniques, robotics, and | was published in 1950.<br>sophisticated new<br>advances in |
| he widespread use of electronic medical records and the Internet have altered      | с  | bioinformatics and information tec<br>contributed to an explosion of scie                                      | hnology have<br>entific information that                   |
| other health care providers access and exchange information as a routine part      |    | has changed fundamentally the w<br>diagnose, treat, and attempt to pre                                         | ay physicians define,<br>event disease. <u>Less</u>        |
| vractice (Fig. 1-1). As today's physicians strive to integrate an ever-expanding b | C  |                                                                                                    | /豆ち企                                                       |
| nto everyday practice, it is critically important to remember two key principle    | S  |                                                                                                    |                                                            |

## **Private Group Notes**

In Hypothes.is., you may create private groups to share annotations with others, e.g., classes, study groups, etc. Select the "Group" dropdown in the top left of the Hypothes.is sidebar to select an existing group or create a new group.

| > 1                 | Public -                                                                                                  | Q ↑↓ < ⊈ -           |
|---------------------|----------------------------------------------------------------------------------------------------|----------------------|
| 0                   | View group activity                                                                                       | Feb 6                |
|                     | Cancer 🛞<br>View group activity and invite others                                                         |                      |
| loes I              | Infections  View group activity and invite others                                                         | 5 <b>4 P</b>         |
| <mark>ysicia</mark> | + New private group                                                                                       | 7 mins               |
| ler th              | When a patient poses challenging clinical problem<br>effective physician must be able to identify the cru | ns, an<br>Icial More |
| rease               | B <i>I</i> ₩ G⊃ <b>E</b> Σ ⋛≣ ∰                                                                           | Preview              |
| m at                | This is interesting                                                                                       |                      |
| a "rec              |                                                                                                    |                      |
| sk tha              |                                                                                                    |                      |
| This                | Add tags                                                                                                  |                      |
| nedic               | Post to Only Me 🛛 🔻 🛞 Cancel                                                                              |                      |
|                     |                                                                                                    | _                    |

You may view your group's dashboard, including members, tags, etc., and send a link to others to have them join the group.

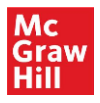

| Q group: Cancer X Search                                                                                                    | wesley.holloway Groups - 🔅                       |
|----------------------------------------------------------------------------------------------------|--------------------------------------------------|
| Matching Annotations                                                                                                    | Cancer                                           |
| nr 2019                                                                                                    | Annotations: 1<br>Created: March 14, 2010        |
| accessmedicine.mh Infections in Patients with Cancer   Harrison's Principles of Internal Medicine, 20e   AccessMedicine   McGraw-Hill Medical | Edit group<br>Leave this group                   |
|                                                                                                    | Top tags 0                                       |
|                                                                                                    | Members 1<br>wesley.holloway 1 creator           |
|                                                                                                    | Invite new members                               |
|                                                                                                    | Sharing the link lets people join this<br>group: |
|                                                                                                    | https://hypothes.is/groups/gvN8W 🚔               |

As you and others in your group make annotations, they appear in the dashboard (use small arrow, lower right-hand of a post to see it in context). You can select tags from the tag cloud on the dashboard to add into the search feature which helps to find specific annotations by topic.

| Q. group: Cancer x Search Search annotations by tags, URLs, etc.                                                                                                  | wesley.holloway Groups - 🔅                       |
|----------------------------------------------------------------------------------------------------|--------------------------------------------------|
| Matching Annotations                                                                                                    | Cancer                                           |
| far 2019                                                                                                    | Annotations: 1<br>Created: March 14, 2019        |
| accessmedicine.mh<br>medical.com > Infections in Patients with Cancer   Harrison's Principles of Internal Medicine, 20e   AccessMedicine  <br>McGraw-Hill Medical | 1 Edit group<br>Leave this group                 |
|                                                                                                    | <b>Top tags</b> 0                                |
| Use small                                                                                                    | Members 1<br>wesley.holloway 1 creator           |
| arrow to see                                                                                                    | Invite new members                               |
| context                                                                                                    | Sharing the link lets people join this<br>group: |
|                                                                                                    | https://hypothes.is/groups/gvN8W                 |

#### Settings

You will receive an email notification when someone has replied to your post (default). At the top in the "Sort Settings" options in the Hypothes.is sidebar, you can filter how annotations are listed, including by newest, oldest, and location. You also can search for annotations by keywords, topics, etc., to find relevant notes, as well as use the share tool to share links to specific annotations.

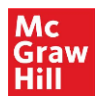

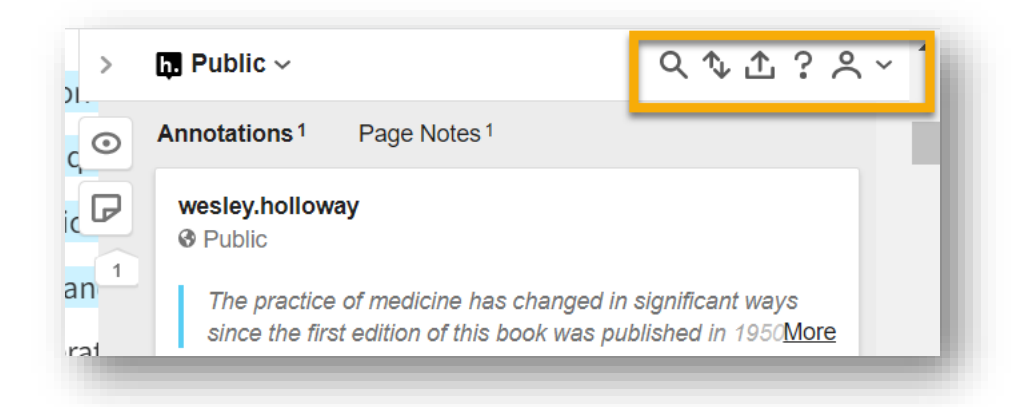

## **Additional Resources**

- Hypothes.is Homepage
- Hypothes.is YouTube Channel

## **Contact Us**

For any questions using Hypothes.is on McGraw Hill's Access Medical websites, please contact the Customer Success team at <u>customersuccess@mheducation.com</u>.